「ほくしんビジネスバンキング」を初めてご利用されるお客様へ

初期登録は下記手順により行ってください。

## 手順① ログイン画面

| ほくしんビジネスパンキング<br>小 北央信用組合                                                                                                    | 文字サイズを変更 小 😐 大 | 2010年10月01日 09時31分05秒 |
|----------------------------------------------------------------------------------------------------|----------------|-----------------------|
| ログイン                                                                                                    |                | BLG1001               |
| ヴインするには、ロヴインIDとロヴインバスワードを入力の上、「ロヴイン」ボタンを押してく                                                                                                 | ださい。           |                       |
| ID・バスワード方式のお客様                                                                                                    |                |                       |
| ログインID:                                                                                                    |                |                       |
| ログインパスワード:                                                                                                    |                |                       |
| ロガイン                                                                                                    |                |                       |
|                                                                                                    |                |                       |
| 初めてご利用されるお客様                                                                                                    |                |                       |
| 初めてご利用の方は、最初にログインID取得を行ってください。<br>ログインID取得 ▶                                                                                                 |                |                       |
|                                                                                                    |                |                       |
| サービスにご不明な点がある場合には、下記までご連絡下さい。<br>北央信用組合 事務部<br>受付時間 : 平日9:00~17:00 (除く、金融機関休業日) TEL:0120-188-490<br>Mail : <u>Hokushin-ib@true.ocn.ne.ip</u> |                |                       |
|                                                                                                    |                |                       |
|                                                                                                    | 1              |                       |
|                                                                                                    |                |                       |

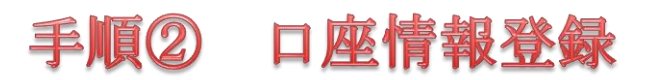

| ログインID取得 》ロ                                                                       | <b>奎情報登録</b>                                             |
|-----------------------------------------------------------------------------------|----------------------------------------------------------|
| <ul> <li>代表口座を入力 ※利用者</li> <li>以下の項目を入力の上、「次へ」ボタン</li> <li>※は入力必須項目です。</li> </ul> | 情報を入力 » 入力内容を確認 » サー<br>「手続き完了のお知らせ」に<br>記載された各項目を入力します。 |
| ● 代表□座情報                                                                          |                                                          |
| 支店番号 <mark>※</mark>                                                               | 100(半角数字3桁)                                              |
| 科目                                                                                | 普通                                                       |
| 口座番号 <mark>※</mark>                                                               | 1234567(半角数字7桁以内)                                        |
| ● 認証項目                                                                            |                                                          |
| ログインバスワード※                                                                        | <ul> <li>●●●●●●●●●</li> <li>マ ソフトウェアキーボードを使用</li> </ul>  |
| 確認用バスワード※                                                                         | ●●●●●●●●●●●●●●●●●●●●●●●●●●●●●●●●●●●●                     |
| (中断) 次へ)                                                                          |                                                          |
|                                                                                   |                                                          |
|                                                                                   | 「ほくしんビジネスバンキング利用申込書」<br>お客様控えに記載した<br>「仮確認用パスワード」を入力します。 |
|                                                                                   | すべての項目を入力後、次へをクリックします。                                   |

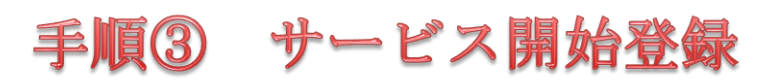

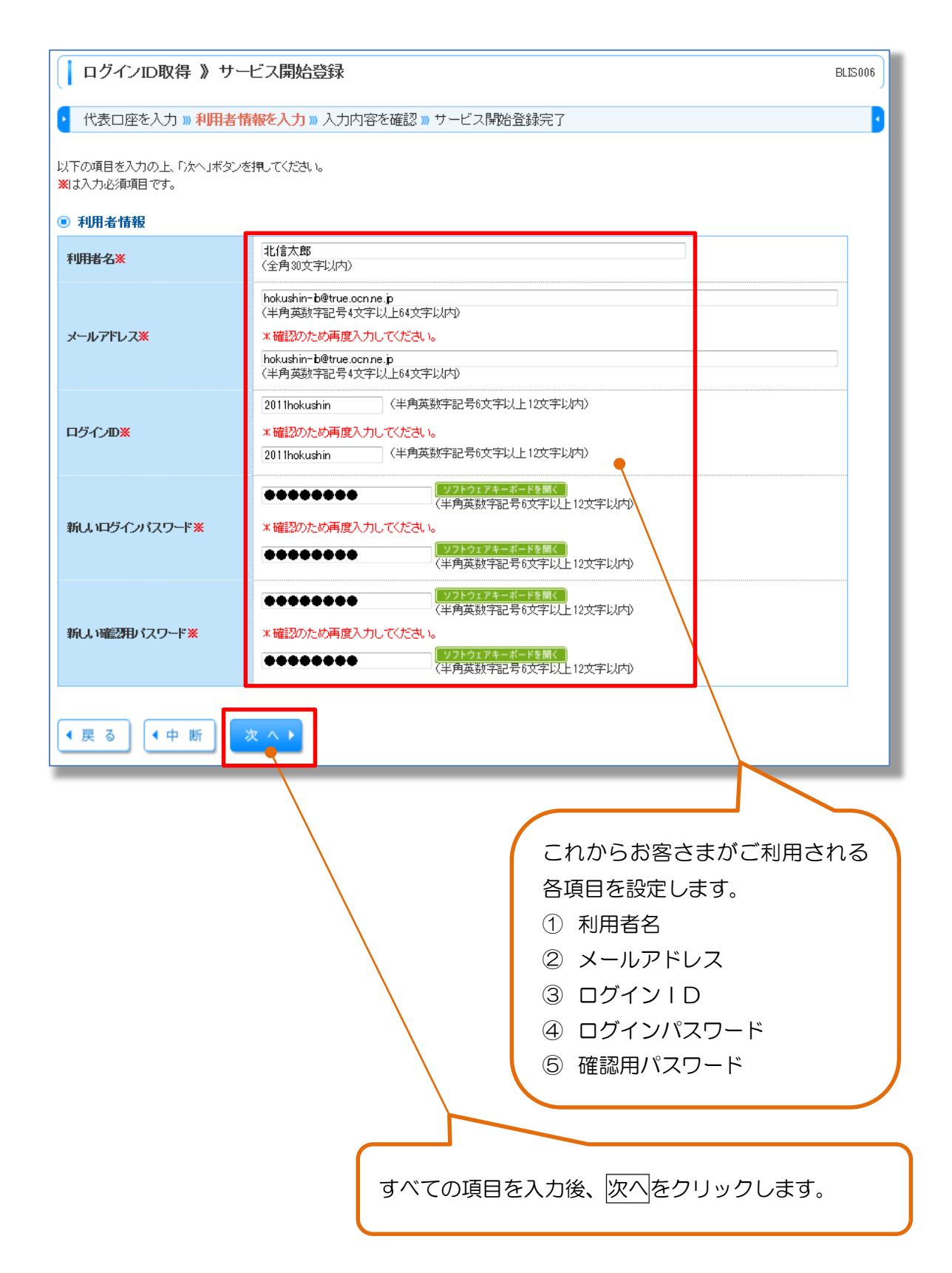

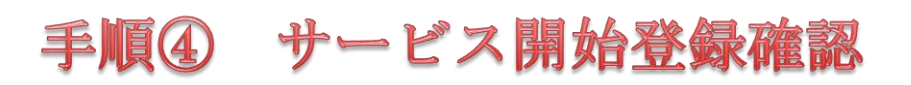

| ┃ ログインID取得 》サー                            | ビス開始登録確認 BLIS00               | ı) |
|-------------------------------------------|-------------------------------|----|
| <ul> <li>代表口座を入力 »利用者情</li> </ul>         | 報を入力 »> 入力内容を確認 >> サービス開始登録完了 |    |
| 以下の内容でサービス開始登録を行い<br>内容を確認の上、「登録」ボタンを押しての | ಕತ.<br>ಗ್ರದೇಶಿ                |    |
| ◉ 代表口座情報                                  |                               |    |
| 支店番号                                      | 100                           |    |
| 科目                                        | 普通                            |    |
| 口座番号                                      | 1234567                       |    |
|                                           |                               |    |
| <ul> <li>利用者情報</li> </ul>                 |                               |    |
| 利用者名                                      | 北信太郎                          |    |
| メールアドレス                                   | hokushin-b@song.con.ne.jp     |    |
|                                           | 2011hokushin                  |    |
| ロクインバスワード                                 |                               |    |
| 確認用ハスワート                                  | •••••                         |    |
| (戻る) (中断)                                 | ≥ 錠 ▶                         |    |
|                                           |                               |    |
|                                           |                               |    |
|                                           |                               |    |
|                                           |                               |    |
|                                           | 登録内容を確認後、登録をクリックします。          |    |

## 手順⑤ サービス開始登録確認結果

| ログインID取得 》                                                                                                    | サービス開始登録結果                                                                                                    | BLIS008 |
|----------------------------------------------------------------------------------------------------|----------------------------------------------------------------------------------------------------|---------|
| 代表口座を入力 » 利                                                                                                    | 用者情報を入力 »» 入力内容を確認 »» サービス開始登録完了                                                                                  | 2       |
| 以下の内容でサービス開始登<br>の ログインIDが登録されました<br>の ログインID・パスワードはお<br>の また、ログインID・パスワー<br>の なお、安全のため定期的な<br>登録したログインIDでログイン3<br>● 代表口座情報 | が完了しました。<br>こ。<br>忘わにならないようご主意ください。<br>当は第三者に知られぬよう厳重な管理をお願いします。<br>バスワードの変更をお勧めします。<br>でる場合は、「ログインへ」ボタンを押してください。 |         |
| 支店番号                                                                                                    | 100                                                                                                    |         |
| 科目                                                                                                    | 普通                                                                                                    |         |
| 口座番号                                                                                                    | 1234567                                                                                                    |         |
| ● 利用者情報                                                                                                    |                                                                                                    |         |
| 利用者名                                                                                                    | 北信太郎                                                                                                    |         |
| メールアドレス                                                                                                    | hokushin-b@song.con.ne.jp                                                                                         |         |
| ログインD                                                                                                    | 2011hokushin                                                                                                    |         |
| ログインバスワード                                                                                                    | •••••                                                                                                    |         |
| 確認用バスワード                                                                                                    | •••••                                                                                                    |         |
| <ul> <li>ログインへ</li> </ul>                                                                                                   |                                                                                                    |         |
|                                                                                                    | 登録が完了となります。<br>ログインへをクリックします。                                                                                     |         |

| インID」と<br>ード」を | *** 小<br>ご登録した「ログイン<br>「ログインパスワート          | 用組合                                                                                                    |
|----------------|--------------------------------------------|----------------------------------------------------------------------------------------------------|
|                | 入力します。                                     | ログインIDとログインパスワードを入力の上、「ログイン」ボタンを押し                                                                             |
|                |                                            | ID-パスワード方式のお客様                                                                                                 |
|                |                                            | 初めてご利用されるお客様<br>めてご利用の方は、最初にログインID取得を行ってください。                                                                  |
|                |                                            | ログインID取得 ▶                                                                                                    |
|                |                                            | R明な点がある場合には、下記までご連絡下さい。<br>事務部<br>平日9:00〜17:00 (除く、金融機関休業日)TEL:0120−189−490<br>n <del>rib©true.ocn.ne.ip</del> |
|                |                                            |                                                                                                    |
| ・ド」を           | D」と「ログインパスワード                              | 「ログ                                                                                                    |
| ・ド」<br>-<br>。  | D」と「ログインパスワード」<br>ボタンが青色に変わります。<br>リックします。 | 「ログ<br>入力す<br>ログイ                                                                                              |

| ほくしんビジネスバンキング<br>小 北央信用組合                                            | ログイン名: 事務部の1 様 (マスターユー<br>文字サイズを変更 小 中 大 2013年                                                                         | -ザ) ログアウ<br>03月16日 11時13分 |
|----------------------------------------------------------------------|----------------------------------------------------------------------------------------------------|---------------------------|
| ↑ ホーム 🖹 明細照会 😵 資金移動 📀 承認 🔎 管理                                        | 🔤 でんさいネット                                                                                                    |                           |
| トップページ                                                               |                                                                                                    | BTO                       |
| 北央信用組合<br>事務部01 様<br>hokushin-ib@true.ocn.ne.jp                      | <ul> <li>ご利用履歴</li> <li>2013年03月15日 09時57分01秒</li> <li>2013年03月15日 09時43分27秒</li> <li>2013年03月15日 09時37分22秒</li> </ul> |                           |
| 未承認のお取引<br>未承認取引の件数を確認の上、各取引の「一覧表示」ボタンを押してください。<br>現在、未承認の取引は合計1件です。 |                                                                                                    |                           |
| 承認待ち取引 − 0件<br>作成中取引(伝送系画面入力) − 0件<br>作成中取引(伝送系ファイル受付) − 1件 - 覧表示 ▼  |                                                                                                    |                           |
| <b>あ知らせ</b> またのお知らせはありません。                                           |                                                                                                    |                           |
| 今タイトルを表示     →     :未読、既読を含むすべてのお知らせを一覧表示します。                        |                                                                                                    |                           |

**4 9** 

## 「ほくしんビジネスバンキング」のご利用が開始できます。

※操作に関する説明は当組合ホームページより、「ほくしんビジネスバ ンキングオンラインマニュアル」を参照ください。